# Kiosk mode for Windows

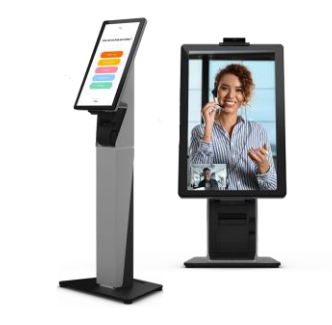

## Windows

Here is our Step-by-step guide to setting up Kiosk mode with Chrome on a Windows computer in tablet mode for a touch-screen all in one computer or tablet.

## Download and Install Chrome on your desktop.

- Right-click the Chrome Shortcut and click on "Open file location".
- o Right-click the Chrome Icon from the file location and click "Create Shortcut"
- Click Next, give your shortcut a name (e.g., "Virtual Front Desk Kiosk"), and click Finish.

## **Configure Chrome for Kiosk Mode:**

- Right-click on the shortcut you just created and select Properties.
- In the Shortcut tab, in the "Target" field, ensure the path is correctly set to launch Chrome in kiosk mode with the desired URL. It should look something like this:

"C:\Program Files (x86)\Google\Chrome\Application\chrome.exe" --kiosk https://station.virtualfrontdesk.com

• Click Apply and then OK to save the changes.

### Pin the Shortcut to the Start Screen or Taskbar:

- Right-click on the shortcut you just created on the desktop.
- Select Pin to Start to add the shortcut to the Start screen, or Pin to taskbar to add it to the taskbar.
- If you choose to pin it to the Start screen, you can then move and resize the tile as desired for easy access.

### Access Chrome from Tablet Mode:

- Make sure you launch station.virtualfrontdesk.com in tablet mode or your virtual Keyboard will not pop up when a user needs to input information.
- If not already in tablet mode, switch to tablet mode by going to Settings > System > Tablet and selecting "Use tablet mode" or click the notification icon on the bottom left and select tablet mode.
- Access the Start screen by pressing the Windows key or by swiping from the right edge of the screen and tapping the Start icon.
- Locate the Chrome tile on the Start screen and tap it to launch Chrome. If you pinned Chrome to the taskbar, you can also access it from there.

#### Enable Tablet Mode when signing in automatically, (Optional)

- Go to the Start menu and select Settings (gear icon).
- Click on System and then select Tablet from the left-hand menu.
- Under "When I sign in," choose Use tablet mode.

#### Test Kiosk Mode

- Double-click the shortcut you created to launch Chrome in kiosk mode.
- Chrome should open in full-screen mode, displaying the https://station.virtualfrontdesk.com website, and the user should not be able to exit kiosk mode easily.

#### **Exiting Kiosk Mode:**

To exit kiosk mode, you can use the Alt + F4 keyboard shortcut or Ctrl + Alt + Delete to open the Task Manager and end the Chrome process.

## **Power Settings**

- Go to Start menu
- Settings
- System
- Power and sleep
- Screen & Sleep, set to "when plugged in, turn off after: Never"